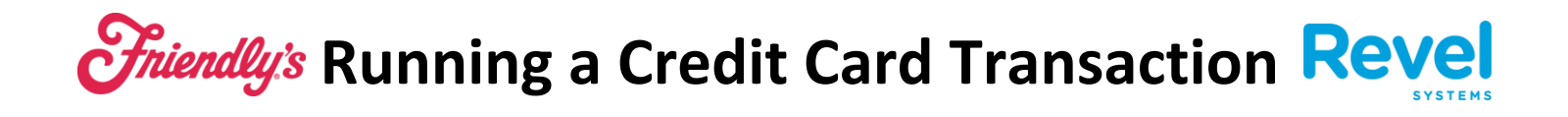

**1.** When you've added all the necessary item to the order, tap the Pay button.

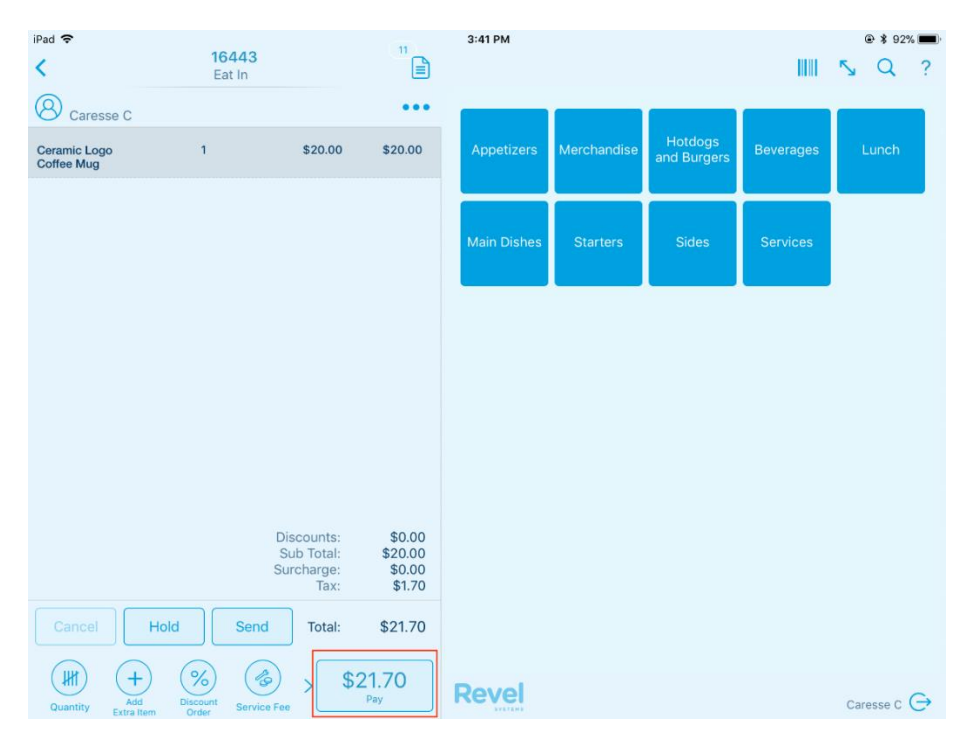

2. NEXT, TAP CREDIT. THEN SWIPE OR INSERT YOUR CUSTOMERS CREDIT CARD INTO THE CARD SWIPE.

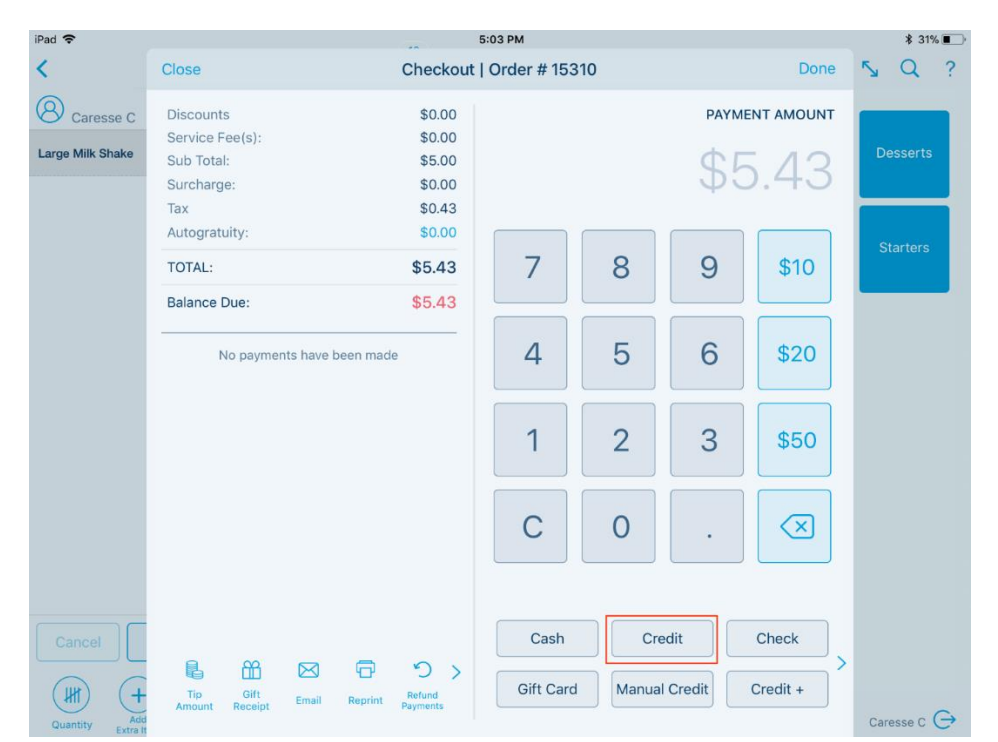

## *Friendly's* Running a Credit Card Transaction Revel

## **3.** AFTER THE PAYMENT HAS BEEN COMPLETED, YOU'LL SEE A MESSAGE ON YOUR SCREEN THAT SHOWS PAYMENT APPROVED.

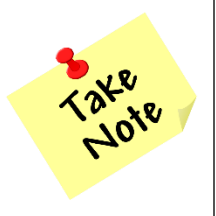

If a credit card asks for a PIN, select the green circle key on the credit card device keypad to skip. Some bank processors have certain security features that prompt for this.